# Téléalarme IEC 60870-5-104 et HNZ Radio pour poste source

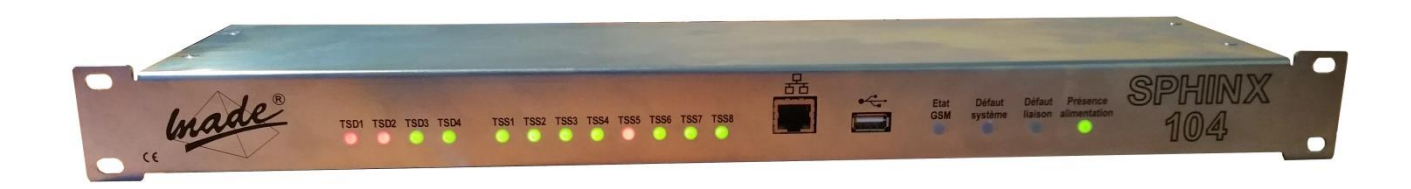

# SPHINX 104

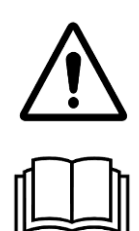

ATTENTION : Lisez ce mode d'emploi avant d'utiliser l'appareil

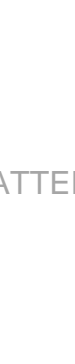

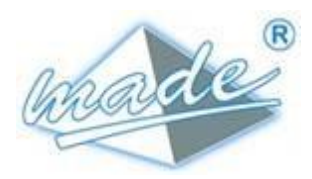

167, Impasse de la garrigue F 83210 LA FARLEDE Tél. : +33 (0) 494 083 198 E-mail : contact@made-sa.com - Web : <u>www.made-sa.com</u> FQ 47B-FR - V1.11 - 28/10/2019

MADE

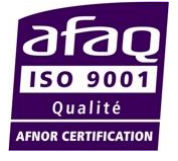

**GUIDE UTILISATEUR** 

#### **RÉPERTOIRE DES MODIFICATIONS**

| Rév.         | Objet des modifications                       | Date et Auteur                                     |
|--------------|-----------------------------------------------|----------------------------------------------------|
| 1.00<br>1.01 | CRÉATION<br>Ajout du mode normal /<br>secours | 29/01/2020<br>L. ZOMERO<br>26/03/2020<br>L. ZOMERO |
|              |                                               |                                                    |
|              |                                               |                                                    |

Ce mode d'emploi est important pour votre sécurité. Lisez-le attentivement dans son intégralité avant d'utiliser l'appareil, et conservez-le pour pouvoir vous y référer ultérieurement

# SOMMAIRE

| 1.               | INFORMATIONS DE SECURITE5 |                                                                                                    |                                                                |
|------------------|---------------------------|----------------------------------------------------------------------------------------------------|----------------------------------------------------------------|
|                  | 1.1.                      | Consignes de sécurité                                                                                                    | 5                                                              |
|                  | 1.2.                      | Utilisation des consignes de sécurité                                                                                      | 5                                                              |
|                  | 1.3.                      | Etiquettes de mise en garde                                                                                                | 6                                                              |
| 2.               | PRE                       | SENTATION GENERALE                                                                                                    | 7                                                              |
|                  | 2.1.                      | Principe de fonctionnement                                                                                                 | 7                                                              |
|                  | 2.1.                      | Protocole IEC 60870-5-104<br>2.1.1. Port d'écoute<br>2.1.2. Mise à l'heure<br>2.1.3. Couche application<br>2.1.4. Echanges | 8<br>8<br>8<br>8                                               |
|                  | 2.2.                      | Protocole HNZ                                                                                                    | 9                                                              |
| 3. MISE EN ŒUVRE |                           | E EN ŒUVRE                                                                                                    | 9                                                              |
|                  | 3.1.                      | Raccordement<br>3.1.1. Face arrière<br>3.1.2. Face avant                                                                   | 9<br>9<br>13                                                   |
|                  | 3.2.                      | Configuration                                                                                                    | 13<br>13<br>14<br>14<br>16<br>17<br>18<br>18<br>19<br>20<br>22 |
|                  | 3.3.                      | Retour à la configuration d'usine                                                                                          | 22                                                             |
| 4.               | GES                       | TION DES DEFAUTS                                                                                                    | 23                                                             |
|                  | 4.1.                      | Défaut système                                                                                                    | 23                                                             |

|    | 4.2. Défaut liaison                                                                                 | 23             |
|----|----------------------------------------------------------------------------------------------------|----------------|
| 5. | CARACTERISTIQUES TECHNIQUES                                                                         | 23             |
| 6. | VERSION DES LOGICIELS                                                                               | 24             |
| 7. | ENTRETIEN, MAINTENANCE ET GARANTIE                                                                  | 25             |
|    | 7.1. Rappel                                                                                         | 25             |
|    | 7.2. Remplacement des fusibles                                                                      | 25             |
|    | 7.3. Recyclage                                                                                      | 25             |
|    | <ul> <li>7.4. Garantie</li> <li>7.4.1. Limitation</li> <li>7.4.2. Limitations de recours</li> </ul> | 25<br>26<br>26 |
|    | 7.5. Copyright                                                                                      | 27             |

#### **INFORMATIONS DE SECURITE**

Ce document constitue le guide d'utilisation du SPHINX 104. Il décrit la mise en service de l'appareil, ainsi que les différents modes de fonctionnement pour faciliter son utilisation.

# 1. INFORMATIONS DE SECURITE

# 1.1. Consignes de sécurité

**ATTENTION :** L'utilisation de cet équipement doit se faire dans le respect des règles de sécurité. Pour votre sécurité et celle des autres personnes, lisez soigneusement ce manuel avant de déballer, de configurer ou d'utiliser cet équipement. Faire attention à toutes les déclarations de danger et de mises en garde. Le non-respect des mises en garde et des instructions peut être à l'origine de blessures graves pour l'opérateur ou de détérioration de l'équipement. Pour garantir que la protection de cet équipement est appropriée, ne pas l'utiliser ou l'installer autrement que dans les conditions indiquées dans ce manuel.

L'ouverture des appareils est interdite. Elle est réservée exclusivement à un personnel qualifié et agréé par la société MADE.

# 1.2. Utilisation des consignes de sécurité

**DANGER** : Indique une situation éminemment ou potentiellement dangereuse qui, si elle n'était pas évitée, entraînerait des blessures graves ou mortelles.

**<u>ATTENTION</u>** : Indique une situation potentiellement dangereuse qui pourrait entraîner des blessures superficielles ou modérées.

**Remarque** : Informations qui méritent d'être soulignées.

## 1.3. Etiquettes de mise en garde

Lire toutes les étiquettes et libellés apposés sur l'instrument. Des blessures corporelles ou l'endommagement de l'instrument pourraient survenir si leurs consignes ne sont pas respectées.

| Â     | Symbole faisant référence au<br>manuel d'instructions sur le<br>fonctionnement et / ou aux<br>consignes de sécurité. |  |
|-------|----------------------------------------------------------------------------------------------------|--|
| 4     | Tension dangereuse                                                                                                   |  |
| IK 07 | Niveau de protection de l'enveloppe                                                                                  |  |
| IP 2x | Standard IP – Protection<br>contre la poussière et l'eau                                                             |  |
|       | Ne pas jeter avec les ordures<br>ménagères                                                                           |  |

# 2. PRESENTATION GENERALE

Le SPHINX 104 permet l'acquisition de 8 télésignalisations simples et le pilotage de 4 télécommandes doubles.

Il est présenté dans un coffret rackable 19 pouces de 1U (profondeur 103 mm).

Les raccordements de l'alimentation, des boucles et de la radio se font en face arrière.

Des voyants lumineux en face avant indiquent l'état de l'alimentation, des défauts et des boucles d'entrées et de sorties. Une prise RJ45 permet de raccorder le SPHINX 104 au réseau Ethernet.

#### 2.1. Principe de fonctionnement

La communication avec l'ACR peut être réalisée, soit en HNZ via le réseau Radio Enedis (signaux BF en face arrière), soit en IEC 60870-5-104 via une connexion Ethernet :LAN, VPN ou Internet (RJ45 en face avant).

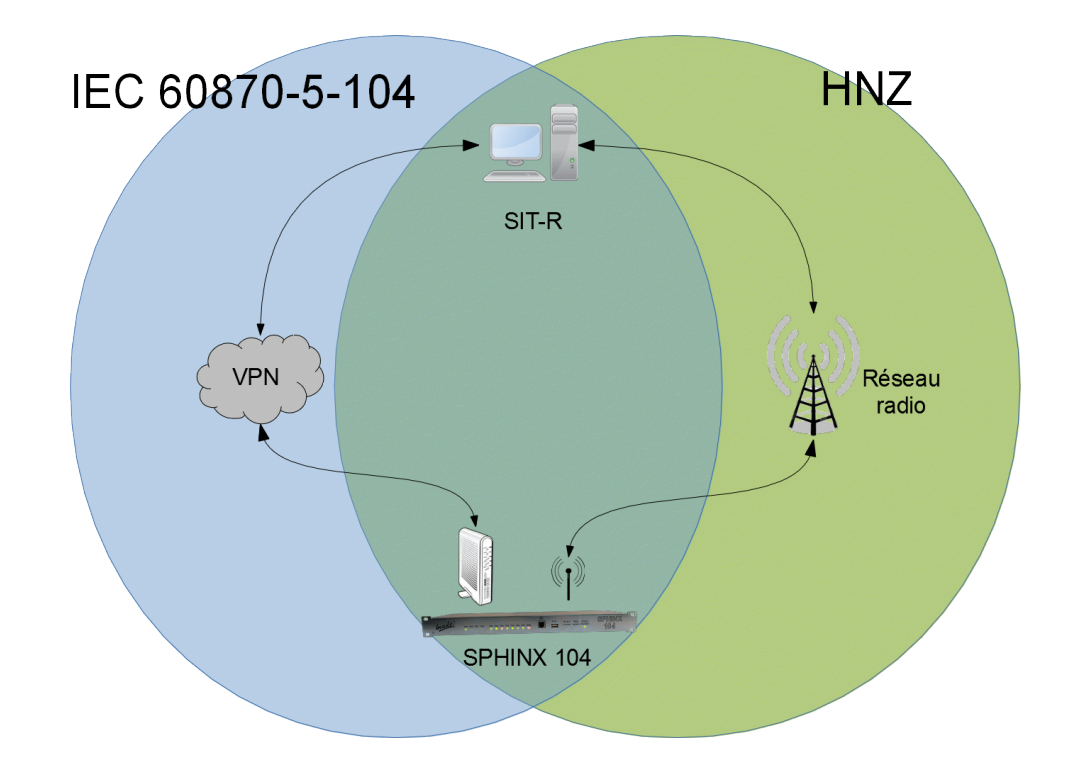

# 2.1.Protocole IEC 60870-5-104

#### 2.1.1.Port d'écoute

Dès son démarrage, la téléalarme est en attende de connexion sur le port normalisé 2404.

#### 2.1.2. Mise à l'heure

Il est possible de mettre à l'heure la téléalarme en utilisant le protocole IEC 60870-5-104 : ASDU « C\_CS\_NA\_1 ».

#### 2.1.3. Couche application

L'adresse commune des ASDU est codée sur 2 octets.

L'adresse ASDU est paramétrable et fixée à 7 en usine

L'adresse d'objet information (IOA) est codée sur 3 octets

La cause de transmission (COT) est codée sur 2 octets

L'adresse d'origine est fixée à 0

#### 2.1.4. Echanges

Un changement d'état spontané d'une entrée est transmis avec horodatage au moyen de l'ASDU « M\_SP\_TB\_1 »

En réponse à une interrogation (ASDU « C\_IC\_NA\_1 »), la téléalarme renvoie l'état de toutes les entrées, non horodatées, au moyen de l'ASDU « M\_SP\_NA\_1 »

Les sorties peuvent être pilotées au moyen de l'ASDU « C\_SC\_NA\_1 ». La téléalarme renvoie la position de la TS associée à la TC au moyen de l'ASDU « M\_SP\_NA\_1 »

En cas d'échec de télécommande, le champ « QU » de l'acquit « C\_SC\_NA\_1 » permet de préciser la cause de non-exécution de la TC :

16 : La position cible est déjà la position en cours (Défaut peu grave)

18 : Absence de retour de position dans le délai requis (Défaut externe)

#### 2.2. Protocole HNZ

Le protocole implanté est conforme aux spécifications techniques suivantes :

- HN 45-S-53
- HN Z 66-S-11
- HN Z 66-S-13

## 3.MISE EN ŒUVRE

#### 3.1.Raccordement

# 3.1.1.Face arrière

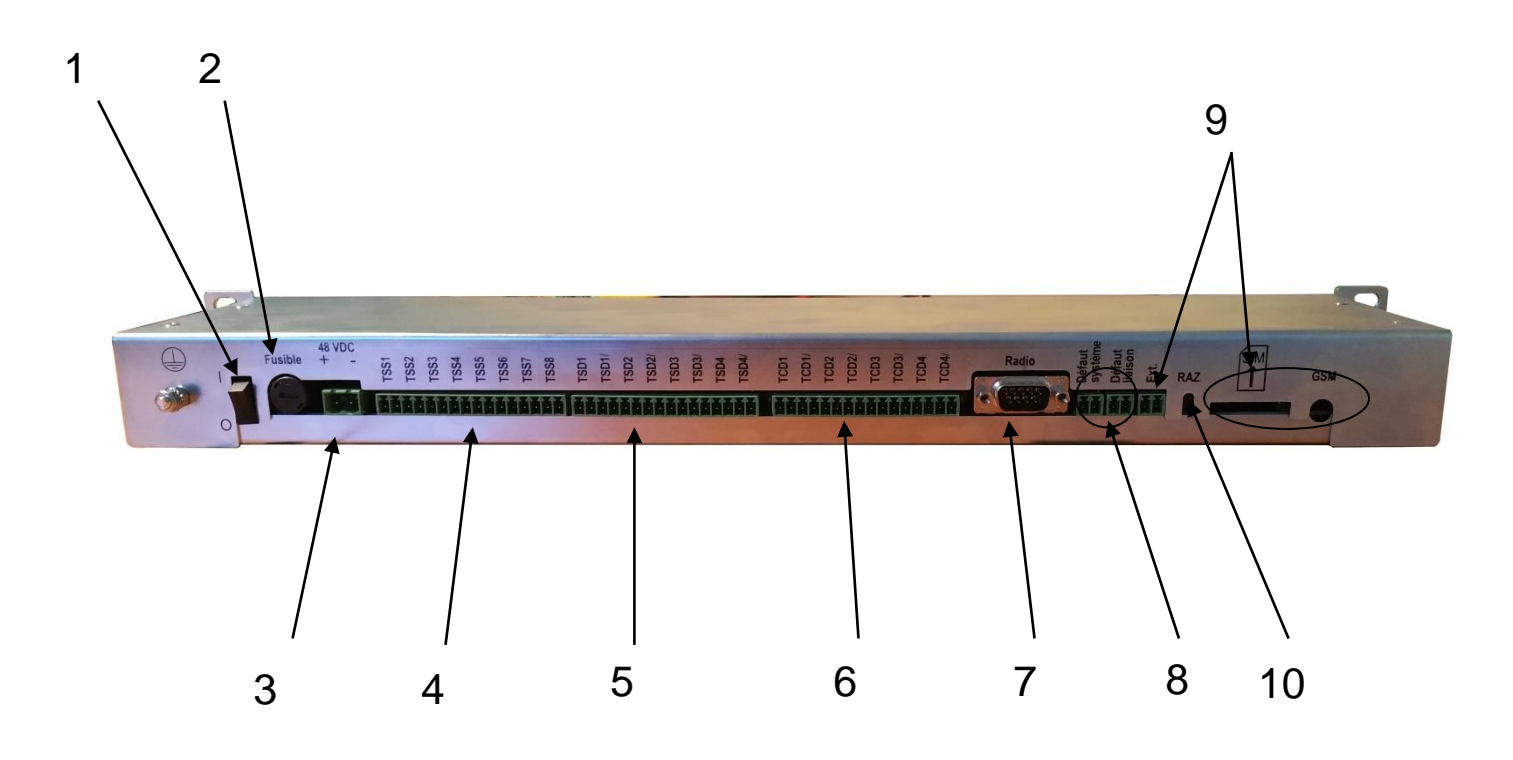

- 1 : Bouton de marche / Arrêt
- 2 : Fusible de protection de l'alimentation
- 3 : Alimentation 48 V DC
- 4 : Raccordement des TSS
- 5 : Raccordement des TSD

- 6 : Raccordement des TCD
- 7 : Non utilisé dans cette configuration
- 8 : Sorties TOR du défaut système et défaut liaison
- 9 : Non utilisé dans cette configuration
- 10 : Bouton de remise en configuration usine

La téléalarme est livrée avec des connecteurs à vis débrochables pour faciliter le raccordement et la maintenance :

- 1 connecteur 2 points pour l'alimentation (repère 3)
- 3 connecteurs 16 points pour les TSS, TCD et TSD (repère 4, 5 et 6)
- 1 connecteur subD 9 points pour la radio (repère 7)
- 2 connecteurs 2 points pour les défauts (repère 8)

#### 3.1.1.1. Fusible de protection

Le fusible de protection est accessible en face arrière (repère 2).

Utiliser un tournevis plat pour ouvrir le support (1/4 de tour pour ouvrir).

Type de fusible : rapide 1A / 250V boîtier 5mm x 20mm

#### 3.1.1.2. Alimentation

L'alimentation 48V DC se raccorde en face arrière (repère 3)

#### 3.1.1.3. Boucles d'entrées simples

Chaque boucle d'entrées est raccordée par 2 points :

Exemple pour la TSS1 :

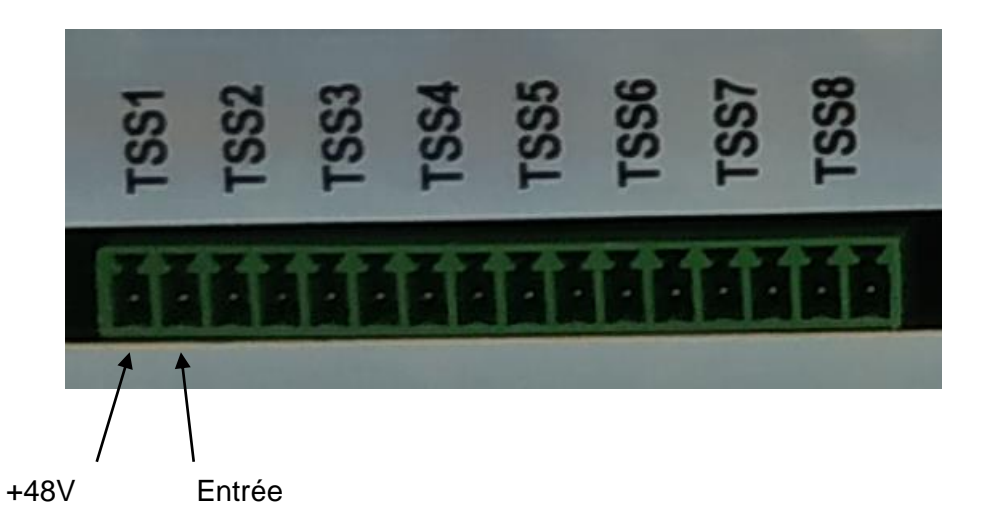

#### 3.1.1.4. Boucles d'entrées doubles

Chaque boucle d'entrée double est raccordée par 4 points, 2 pour l'entrée directe, 2 pour l'entrée complémentaire.

Chaque boucle est alimentée en 48V DC par la téléamarme.

Exemple pour le TSD1 :

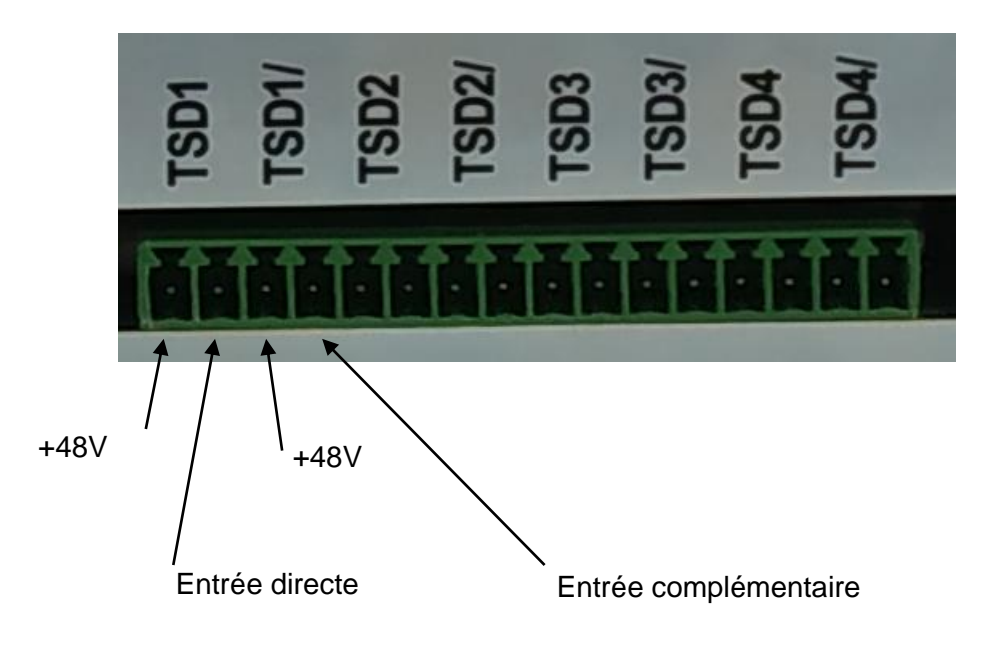

# 3.1.1.5. Boucles de sorties doubles

Chaque boucle de sortie double est raccordée par 4 points, 2 pour la sortie directe, 2 pour la sortie complémentaire.

#### MISE EN ŒUVRE

Exemple pour le TCD1 :

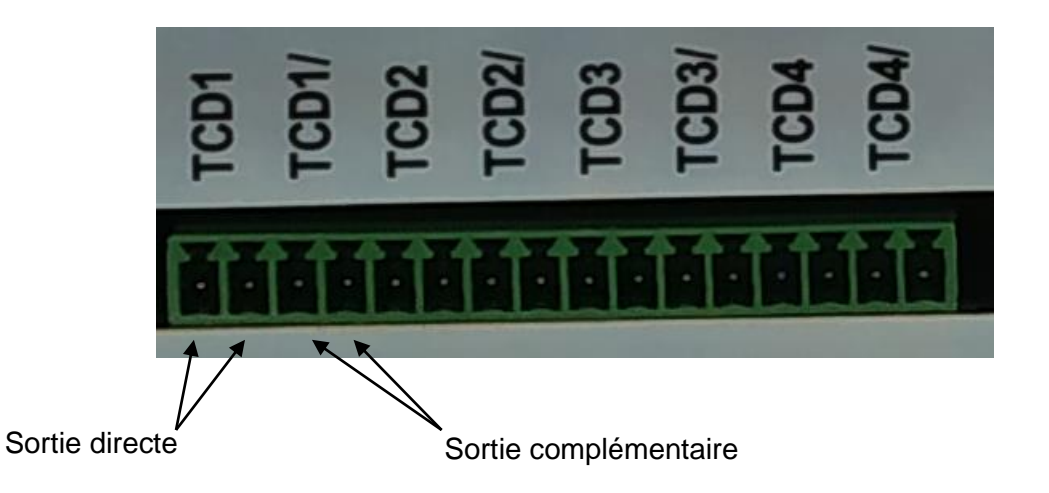

# 3.1.1.6.<u>Radio</u>

Le brochage de la subD 9 points est le suivant :

| Broche | Fonction                             |  |
|--------|--------------------------------------|--|
| 1      | N.U.                                 |  |
| 2      | Réception radio+ (radio →<br>Sphinx) |  |
| 3      | Réception radio -                    |  |
| 4      | Emission radio -                     |  |
| 5      | Emission radio + (Sphinx → radio)    |  |
| 6      | PTT                                  |  |
| 7      | N.U.                                 |  |
| 8      | PTT                                  |  |
| 9      | N.U.                                 |  |

## 3.1.1.7. Sorties défauts

Les boucles de défauts (système et liaison) sont disponibles en face arrière (repère 8.)

#### 3.1.2. Face avant

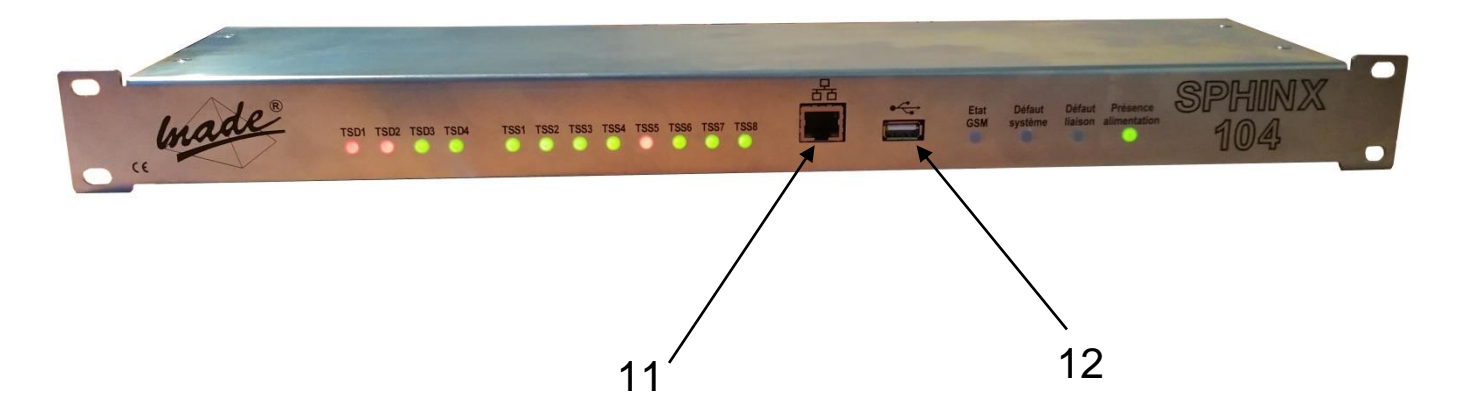

- 11 : Raccordement au réseau Ethernet
- 12 : Raccordement USB (maintenance uniquement)

## 3.2. Configuration

## 3.2.1. Connexion à l'interface de configuration

La configuration de la téléalarme est réalisée à travers une interface web en utilisant un navigateur web standard (Microsoft Edge, Chrome, FireFox ...)

L'adresse IP par défaut de la téléalarme est 192.168.1.1, le masque par défaut est 255.255.0.0.

Pour se connecter à la téléalarme, taper directement l'adresse IP dans la barre d'adresse de votre navigateur.

Une demande d'identification permet de protéger l'accès à la téléalarme.

Les paramètres d'identification par défauts sont :

Utilisateur : user

Mot de passe : made

#### MISE EN ŒUVRE

Ces paramètres sont modifiables dans le menu « Système » de la téléalarme.

#### 3.2.2.Menu

L'accès aux différentes pages de configuration se fait en utilisant le menu situé à gauche :

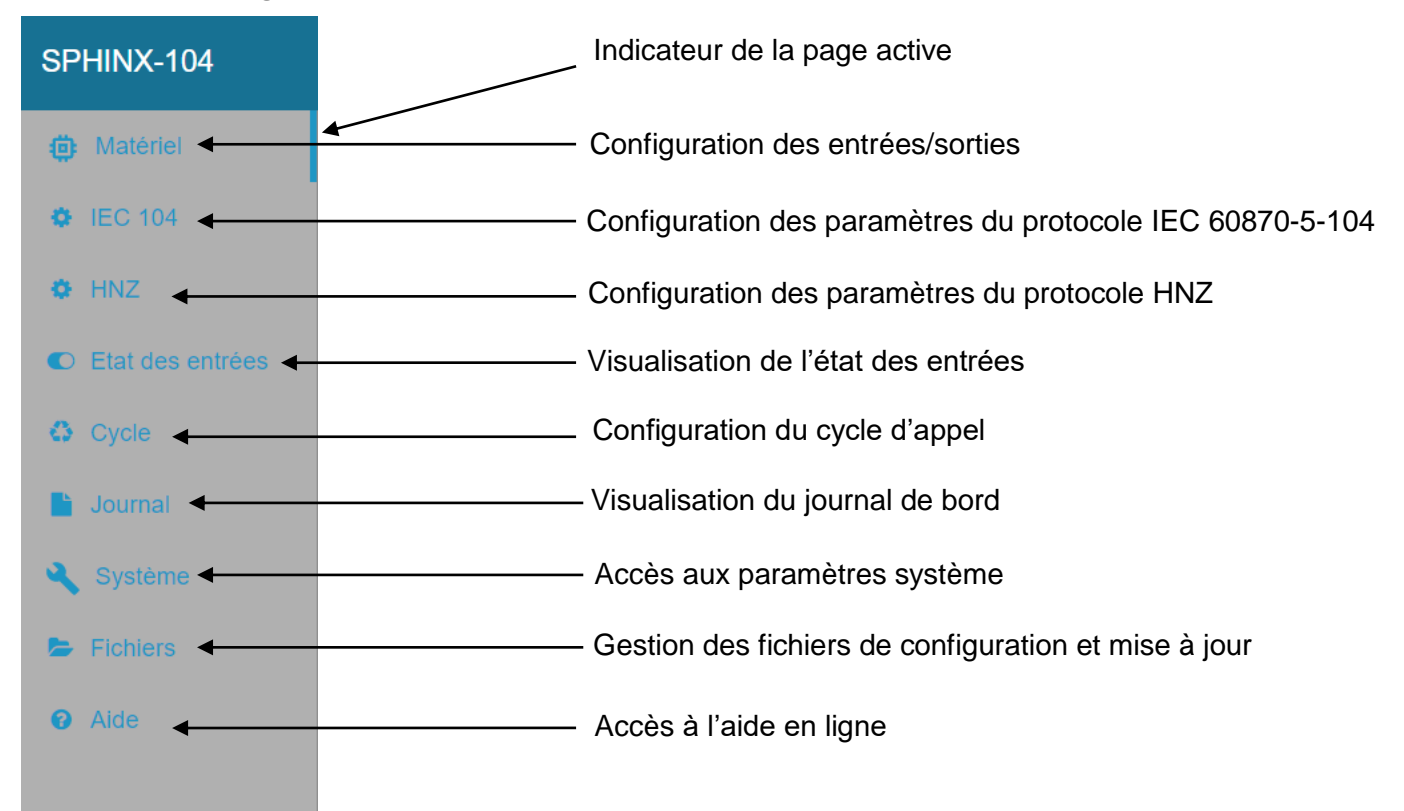

# 3.2.3. Paramétrage des entrées/sorties

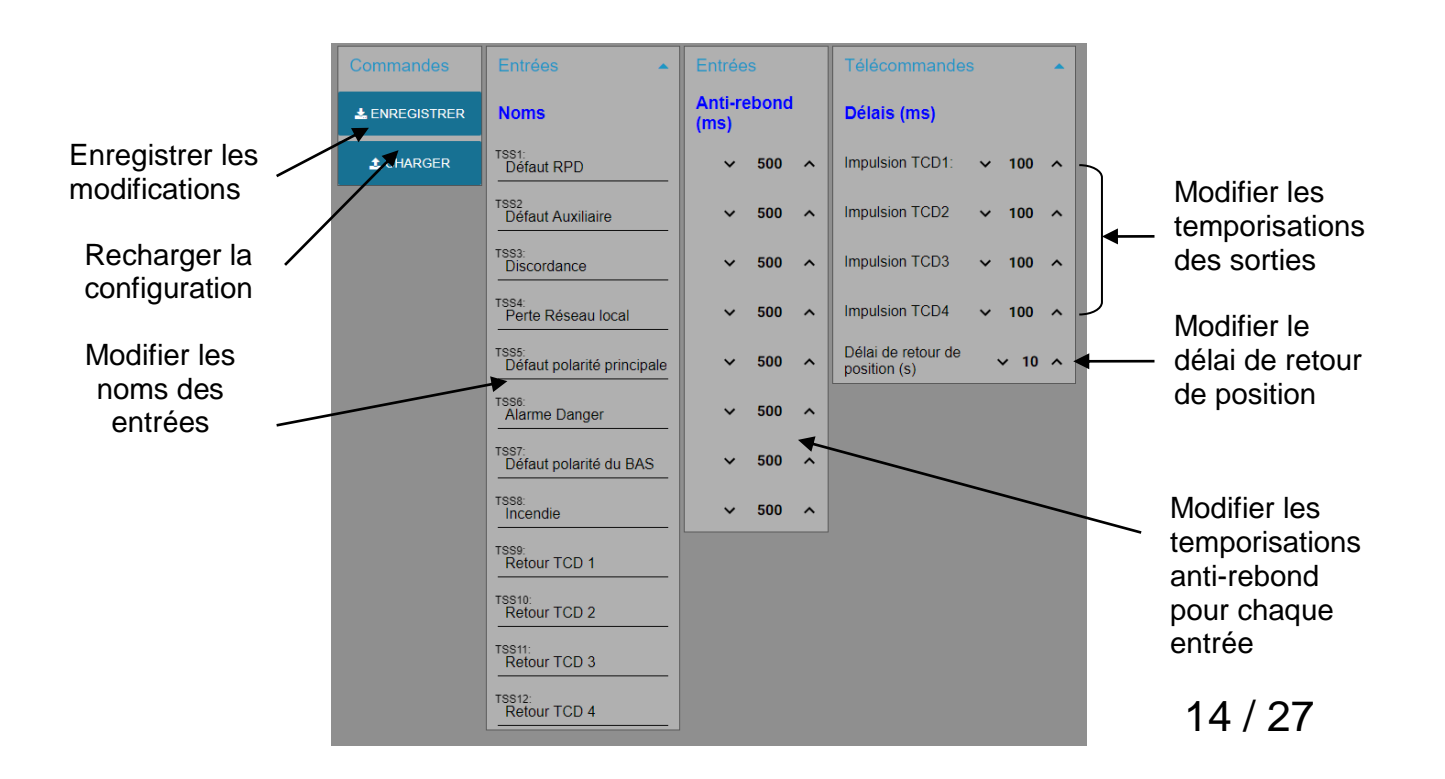

Les informations saisies ne sont pas mémorisées tant que vous n'avez pas utilisé le bouton « ENREGISTRER »

#### 3.2.3.1. Noms des entrées

Lorsqu'aucun nom n'est attribué à une entrée, la zone de saisie indique uniquement le titre de l'entrée et gros caractères :

TSS1:

Pour attribuer un nom, cliquer dans la zone de saisie, le titre de l'entrée change de couleur et passe en petits caractères, laissant la place pour la saisie du nom :

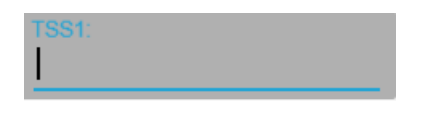

Saisir le nom de l'entrée :

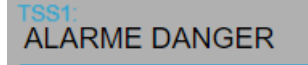

#### 3.2.3.2. Adresses des entrées/sorties

Les adresses des entrées/sorties sont modifiables en utilisant les flèches de chaque côté de l'adresse :

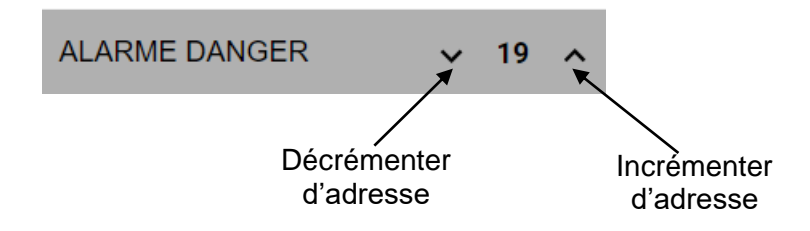

#### 3.2.3.3. Délais d'impulsions de sorties

Il est possible de modifier la durée de l'impulsion générées par les sorties doubles. Une durée fixée à 0 force le mode de fonctionnement en mode TOR et plus en mode impulsionnel.

Pour modifier la valeur, utiliser les flèches d'incrémentation et de décrémentation de chaque côté de la valeur.

#### 3.2.4. Paramétrage IEC 104

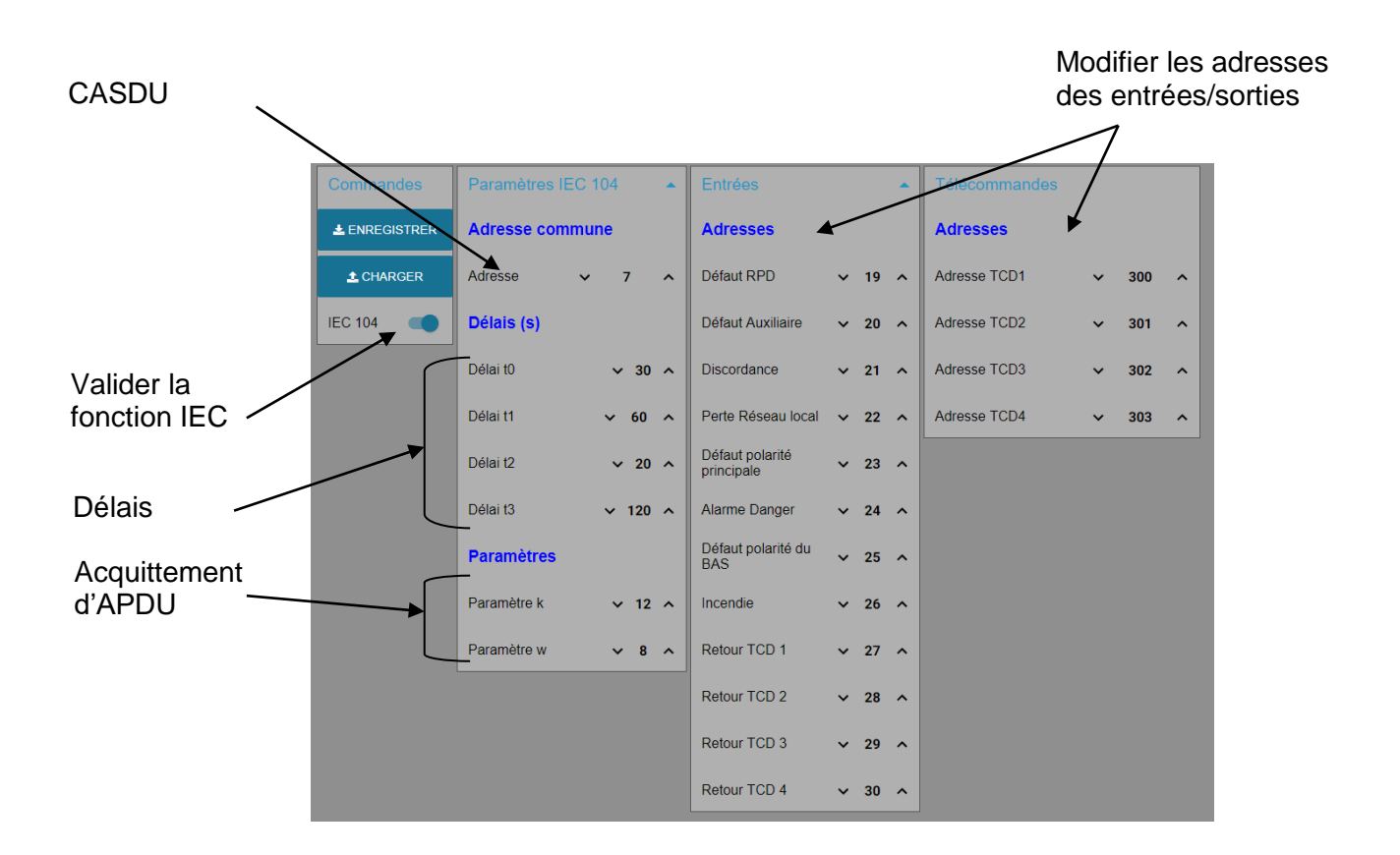

# 3.2.4.1. Adresse commune (CASDU)

Cette adresse identifie le type d'équipement, 7 pour une téléalarme.

## 3.2.4.2.<u>Délais</u>

Les délais IEC 104 sont les suivants :

| Param. | Valeur par<br>défaut | Description                                                                        | Etat         |
|--------|----------------------|------------------------------------------------------------------------------------|--------------|
| tO     | 30 s                 | Délai pour l'établissement de la connexion                                         | Configurable |
| t1     | 15 s                 | Délai pour envoyer ou tester les APDU                                              | Configurable |
| t2     | 10 s                 | Délai pour acquitter dans le cas où il n'y<br>a pas de données à émettre : t2 < t1 | Configurable |
| t3     | 20 s                 | Délai pour envoyer S-frames dans le cas d'un long état de repos                    | Configurable |

# 3.2.4.3. Acquittement d'APDU

Ces paramètres sont les suivants :

| Param. | Valeur par<br>défaut | Description                                                                    | Etat         |
|--------|----------------------|--------------------------------------------------------------------------------|--------------|
| k      | 12 APDU s            | Différence maximale entre le nombre de la séquence reçu et le nombre à envoyer | Configurable |
| w      | 8 APDU               | Dernier accusé de réception avant de recevoir w APDU au format l               | Configurable |

# 3.2.5. Paramétrage HNZ

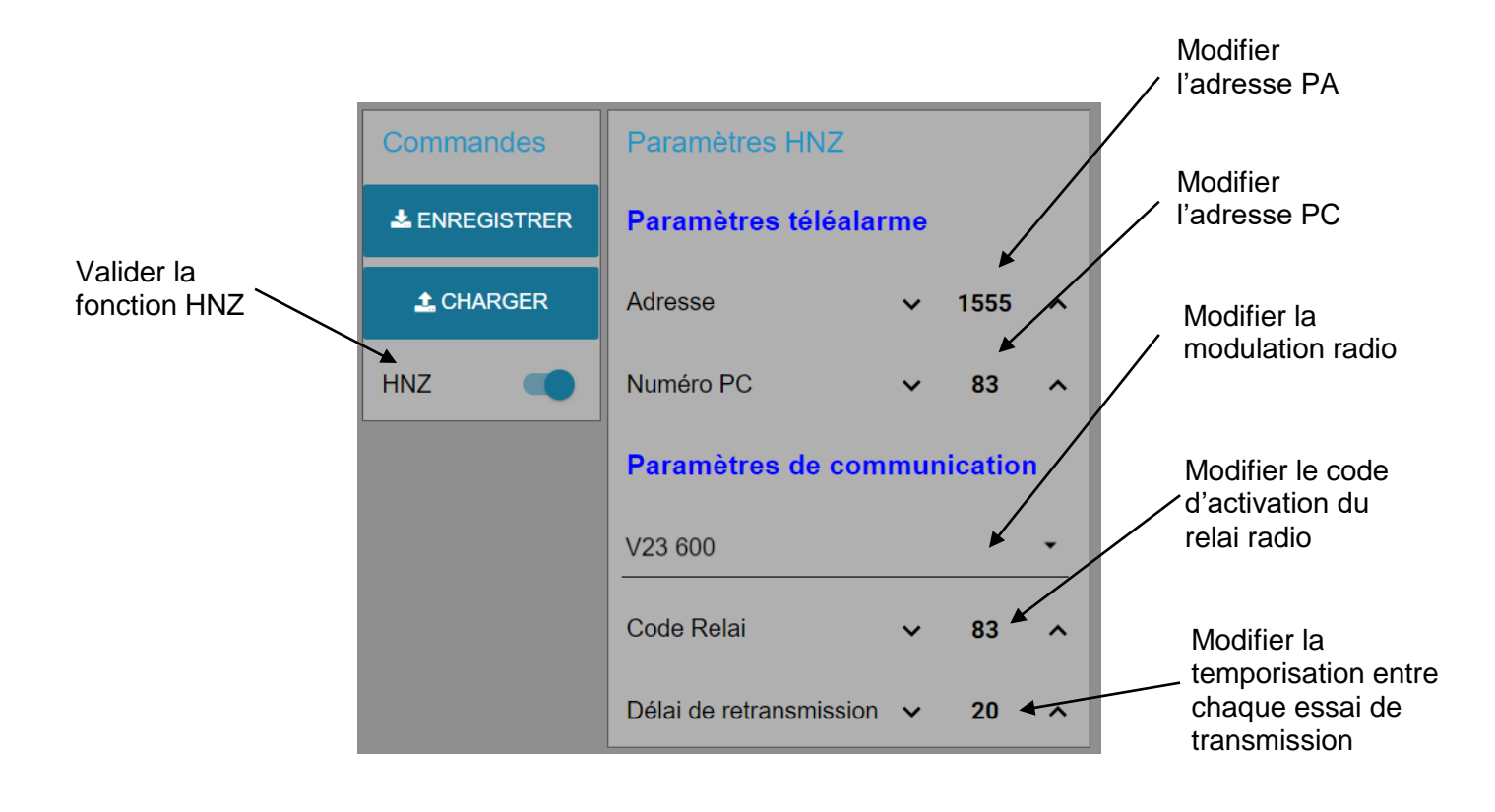

# 3.2.6. Etat des entrées

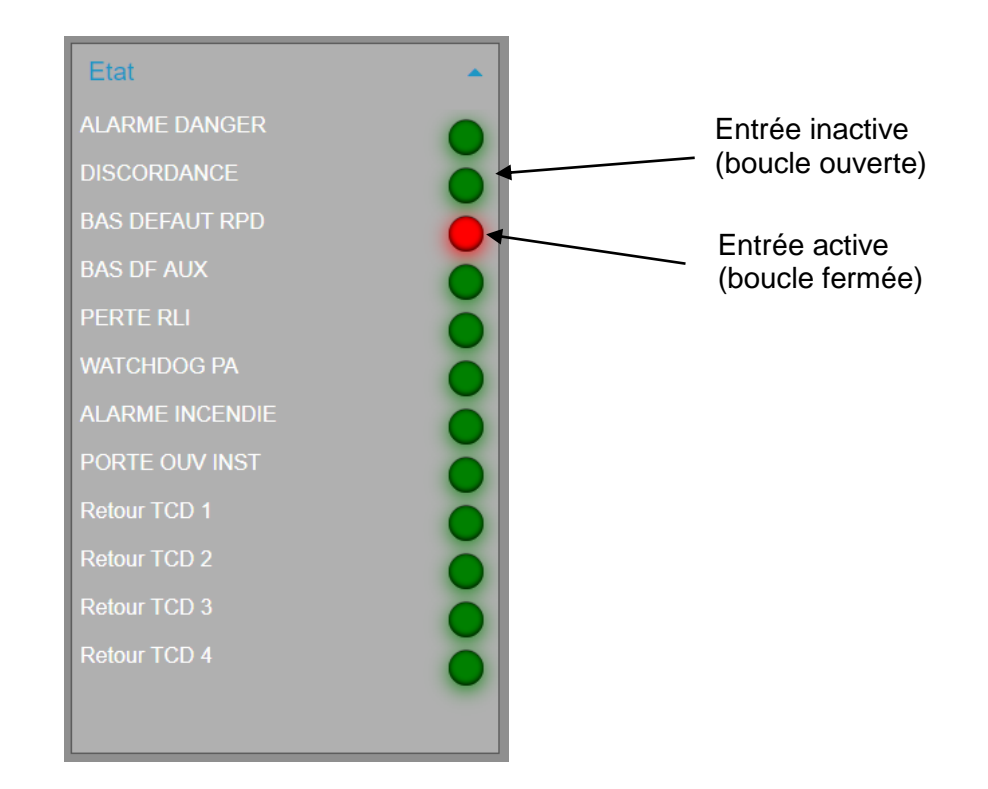

## 3.2.7. Gestion du cycle d'appel

Il est possible de gérer les 2 moyens de communication de deux manières :

#### Mode simultané :

Dans ce mode, la gestion des interfaces de communication en normal/secours est désactivée.

Il est possible de valider ou non l'utilisation des moyens de communication dans leurs pages respectives.

Lors d'un changement d'état, l'alarme est envoyée sur les interfaces déclarées en simultané.

#### Mode Normal/Secours :

Dans ce mode, les 2 interfaces sont validées automatiquement (impossibilité de les dévalider) et vous devez déclarer l'interface principale (celle qui sera utilisée en premier) :

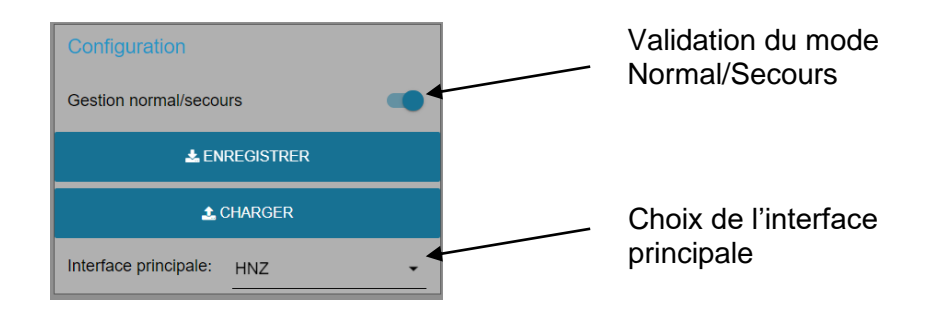

En cas d'échec de diffusion d'une alarme sur l'interface principale, elle sera diffusée sur l'interface secours.

# 3.2.8. Journal de bord

Cette page permet de visualiser, supprimer ou archiver l'historique des évènements mémorisés par la téléalarme :

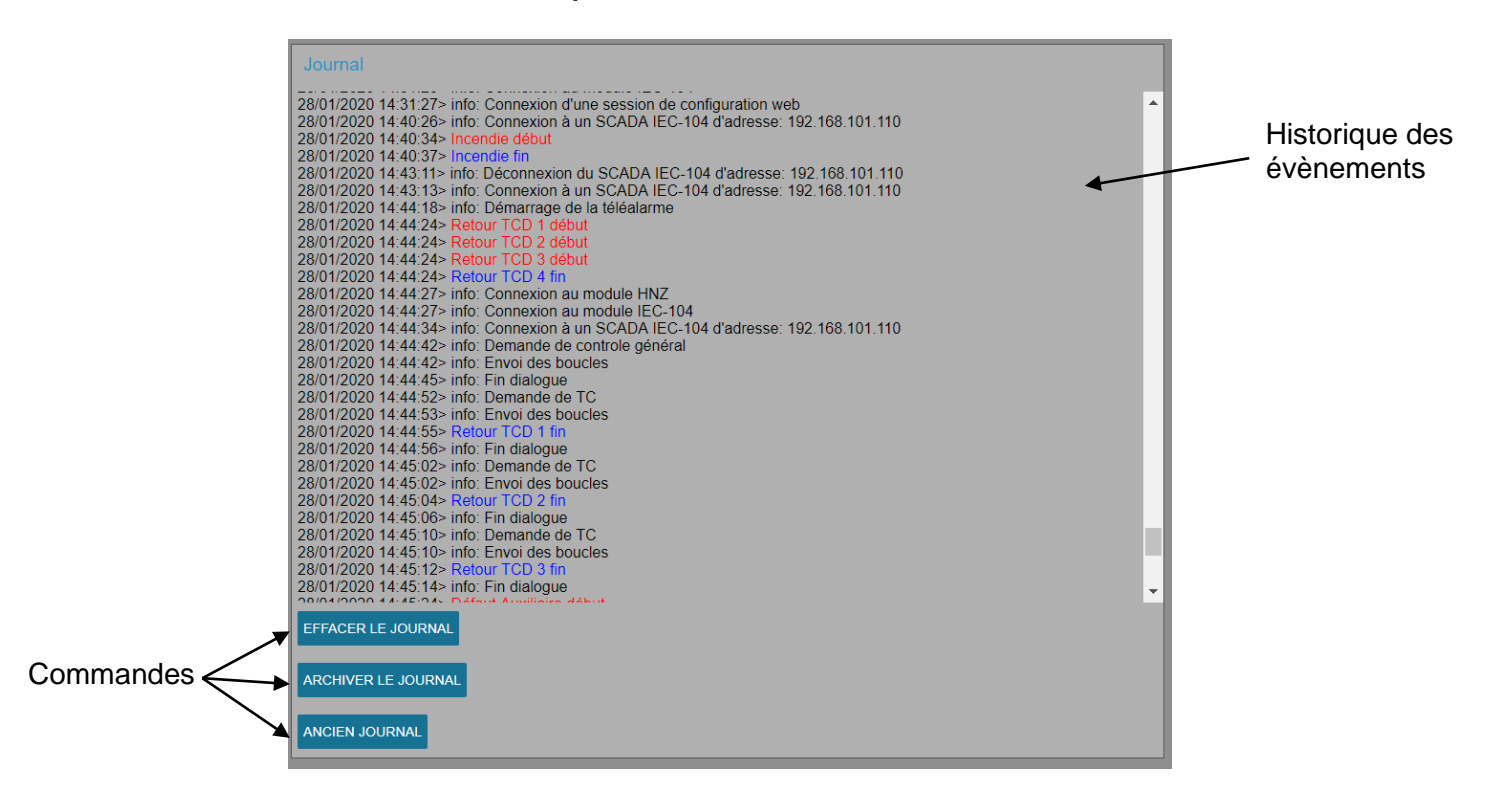

# 3.2.9. Paramètres système

Cette page donne accès aux paramètres et informations système :

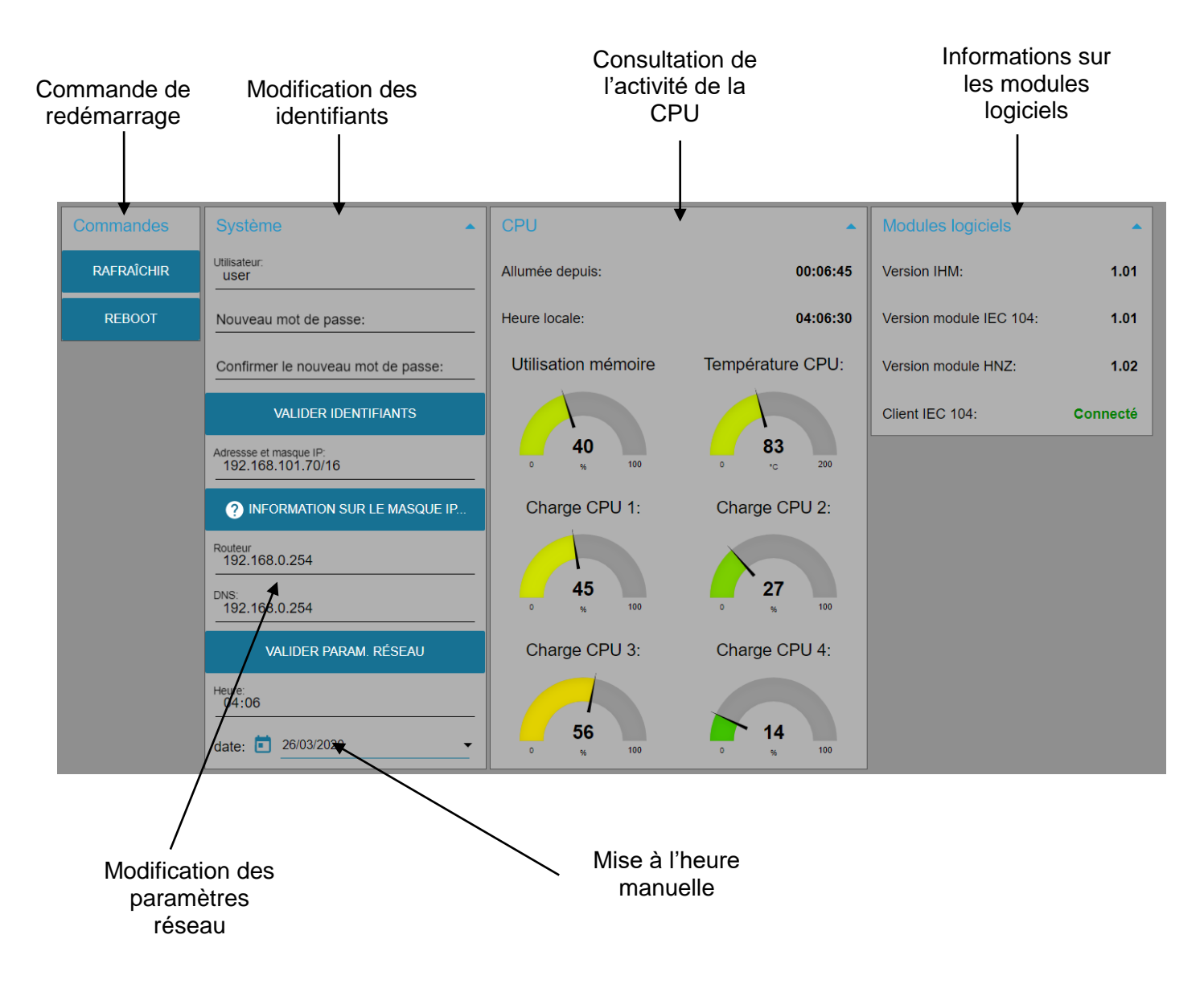

## 3.2.9.1. Identifiants

Ces identifiants, constitués d'un nom d'utilisateur et d'un mot de passe permettent de protéger l'accès au serveur web.

Le mot de passe doit être saisi 2 fois pour être valider.

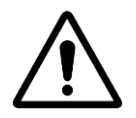

Attention : en cas de perte de ces identifiants, vous ne pourrez plus accéder à la configuration de la téléalarme.

#### 3.2.9.2. Paramètres réseau

Les paramètres suivants peuvent être modifiés :

- L'adresse IP de la téléalarme
- Le masque de sous-réseau
- L'adresse IP du router à utiliser
- L'adresse IP du serveur de nom à utiliser

Le format de saisie de l'adresse IP de la téléalarme doit être le suivant :

xxx.xxx.xxx.mm

Avec :

xxx.xxx.xxx.xxx : l'adresse IP V4 de la téléalarme

mm : le code CIDR permettant de définir le masque réseau

Le bouton « INFORMATION SUR LE MASQUE IP... » donne accès à une table de conversion masque/CIDR :

| Masque          | CIDR | Adresses accessibles |
|-----------------|------|----------------------|
| 255.255.255.255 | 32   | 1                    |
| 255.255.255.254 | 31   | 2                    |
| 255.255.255.252 | 30   | 4                    |
| 255.255.255.248 | 29   | 8                    |
| 255.255.255.240 | 28   | 16                   |
| 255.255.255.224 | 27   | 32                   |
| 255.255.255.192 | 26   | 64                   |
| 255.255.255.128 | 25   | 128                  |
| 255.255.255.0   | 24   | 256                  |
| 255.255.254.0   | 23   | 512                  |
| 255.255.252.0   | 22   | 1024                 |
| 255.255.248.0   | 21   | 2048                 |
| 255.255.240.0   | 20   | 4096                 |
| 255.255.224.0   | 19   | 8192                 |
| 255.255.192.0   | 18   | 16384                |
| 255.255.128.0   | 17   | 32768                |
| 255.255.0.0     | 16   | 65536                |
| 255.254.0.0     | 15   | 131072               |
| 255.252.0.0     | 14   | 262144               |
| 255.248.0.0     | 13   | 524288               |
| 255.240.0.0     | 12   | 1048576              |
| 255.224.0.0     | 11   | 2097152              |
| 255.192.0.0     | 10   | 4194304              |
| 255.128.0.0     | 9    | 8388608              |
| 255.0.0.0       | 8    | 16777216             |

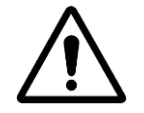

Vous devez redémarrer la téléalarme pour que les nouveaux paramètres réseau soient pris en compte

# 3.2.10. Gestion des fichiers

Cette page permet la gestion des fichiers de configuration et la mise à jour du firmware :

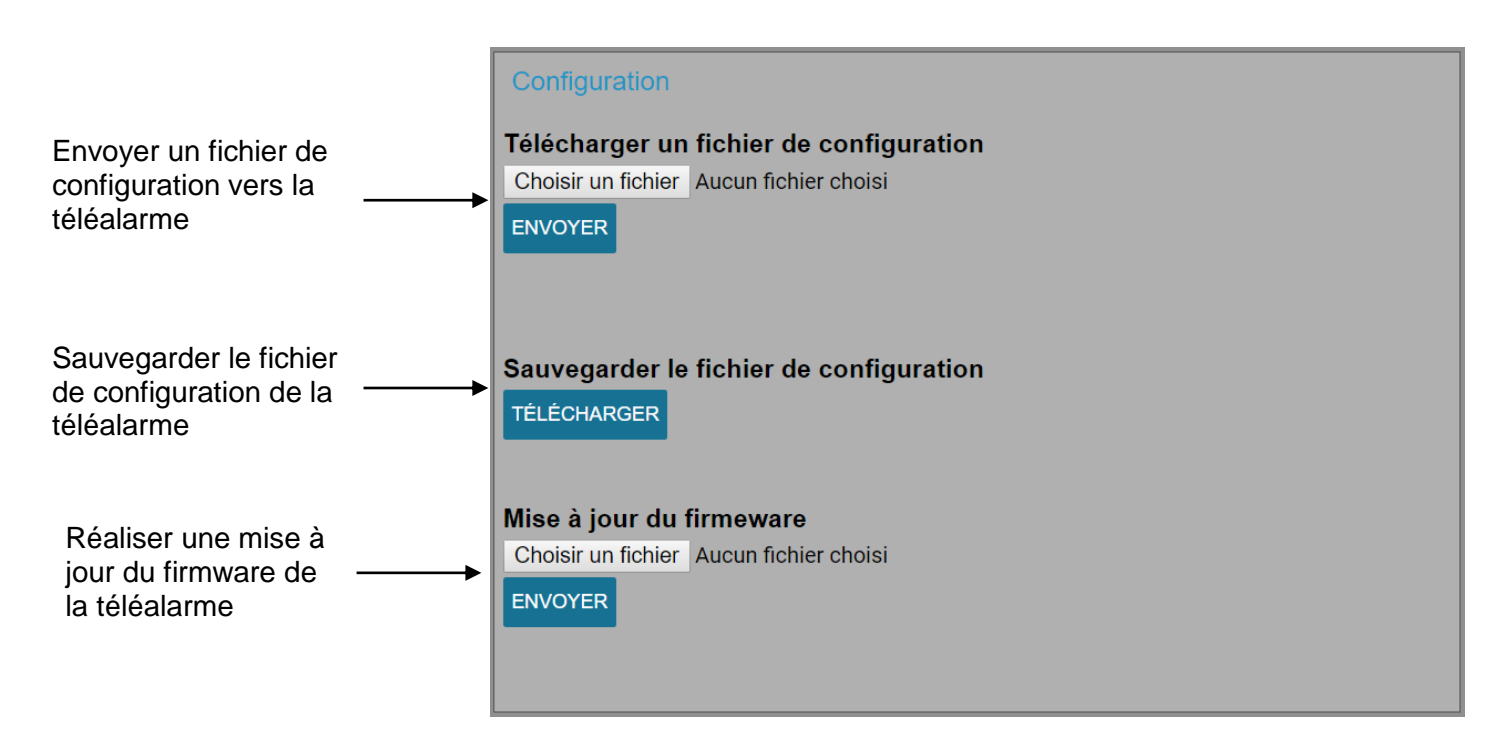

# 3.3. Retour à la configuration d'usine

Il est possible de revenir à une configuration d'usine en maintenant appuyé le bouton « RAZ » en face arrière pendant plus de 5 secondes. La téléalarme redémarre automatiquement et les paramètres sont réinitialisés ainsi que les identifiants et l'adresse IP (192.168.1.1)

# 4. GESTION DES DEFAUTS

Les boucles de défauts sont des contacts normalement fermés

#### 4.1. Défaut système

La boucle de défaut système est fermée en cas de défaillance logiciel. Elle est ouverte lorsque la téléalarme est fonctionnelle.

## 4.2. Défaut liaison

La boucle de défaut liaison est fermée lorsque aucune connexion IEC 104 n'est présente.

# **5.**CARACTERISTIQUES TECHNIQUES

| Alimentation     | 48 VDC (44 à 58V) – 120mA                      |
|------------------|------------------------------------------------|
| Dimensions       | Rack 19" 1U Profondeur 103mm                   |
| Températures     | -25°C à +55°C                                  |
| Entrées          | 8 boucles sèches TSS                           |
| Sorties          | 4 télécommandes doubles et 2 boucles de défaut |
| Protections      | IP 2X et IK 07                                 |
| Raccordement     | Connecteurs à visser                           |
| Protocoles       | HNZ (Radio) et IEC 60870-5-104 (Ethernet)      |
| Relais de sortie | Tension maximum applicable : 58V DC            |
|                  |                                                |

# 6.VERSION DES LOGICIELS

Les fonctionnalités décrites dans ce guide sont disponibles avec les versions logicielles suivantes :

| Module logiciel | Version |
|-----------------|---------|
| IHM             | 1.01    |
| IEC 104         | 1.01    |
| HNZ             | 1.02    |

# 7. ENTRETIEN, MAINTENANCE ET GARANTIE

# 7.1.<u>Rappel</u>

L'ouverture des appareils n'est autorisée que dans le cadre spécifique des opérations prévues dans ce guide d'utilisation. Sinon, elle est réservée exclusivement à un personnel qualifié et agréé par MADE.

Une vérification annuelle peut être effectuée dans nos locaux.

Ne jamais utiliser de solvant ou produit à base de solvant, pour entretenir l'appareil et / ou ses accessoires.

## 7.2. Remplacement des fusibles

Le fusible de protection est accessible en face arrière.

Utiliser un tournevis plat pour ouvrir le support (1/4 de tour pour ouvrir).

Type de fusible : rapide 1A / 250V boîtier 5mm x 20mm

# 7.3.<u>Recyclage</u>

Conformément au décret n° 2005-829 du 20 juillet 2005 relatif à l'élimination des déchets des équipements électriques et électroniques (DEEE), l'utilisateur assure et prend à sa charge la collecte et l'élimination des DEEE dans les conditions prévues aux articles 21 et 22 de ce décret.

# 7.4.<u>Garantie</u>

MADE SA garantit ce produit, à l'acheteur initial, contre tout vice matériel ou vice de façon pendant une durée d'un an à compter de la date de livraison, sauf indication contraire dans le manuel du produit. Si un tel défaut était découvert pendant la période de garantie, MADE s'accorde à son choix à réparer ou à remplacer le produit défectueux, à l'exclusion des frais de manutention et de livraison initiaux. Tout produit réparé ou remplacé aux termes de cet accord ne sera garanti que pour le reste de la période de garantie initiale de l'appareil.

## 7.4.1.Limitation

Cette garantie ne couvre pas :

• Les dommages provoqués par des cas de force majeure, des catastrophes naturelles, des grèves, des guerres (déclarées ou non), le terrorisme, des conflits sociaux ou des actes de toute juridiction gouvernementale

• Les dommages dus à une utilisation abusive, à la négligence, à un accident ou à une application ou une installation impropre

• Les dommages provoqués par une réparation ou une tentative de réparation non autorisée par MADE SA

• Tout produit qui n'est pas utilisé conformément aux instructions fournies par MADE SA

• Les frais de transport des marchandises renvoyées à MADE SA

• Les frais de transport sur les livraisons expresses ou en colis accéléré des pièces ou produit garantis

• Les frais de mission associés à une réparation sur le site sous garantie

Cette garantie constitue l'unique garantie expresse établie par MADE SA pour ce qui est de ses produits. Toutes les garanties implicites, y compris, mais sans caractère limitatif, les garanties sur la valeur commerciale du produit et son adaptation à un usage particulier sont formellement rejetées.

La présente garantie confère certains droits : la législation du pays ou de la juridiction peut vous en accorder d'autres. Cette garantie constitue la déclaration finale, complète et exclusive des termes de la garantie et nul n'est autorisé à émettre d'autres garanties ou représentations pour le compte de MADE SA.

## 7.4.2. Limitations de recours

Les recours ayant pour objet la réparation ou le remplacement sont les seuls recours possibles en cas de rupture de cette garantie. La société MADE SA ne pourra pas être tenue pour responsable, que ce soit sur la base d'une responsabilité stricte ou de toute autre théorie juridique, de tous dommages incidents ou consécutifs résultant d'une violation de la garantie ou d'une négligence.

# 7.5.<u>Copyright</u>

© MADE SA. Tous droits réservés. La distribution et la copie de ce document, ainsi que l'utilisation et la communication de son contenu, sont interdits sans autorisation écrite de MADE SA. Le contenu du présent document est destiné à un usage purement informatif. Il peut être modifié sans avis préalable et ne doit pas être considéré comme un engagement de la part de MADE SA. MADE SA décline toute responsabilité quant aux erreurs ou inexactitudes que pourrait contenir le présent document.